## 機器識別コード表示手順

カネカ EMS アプリを起動し、下記の手順でアカウント設定情報を表示してください。

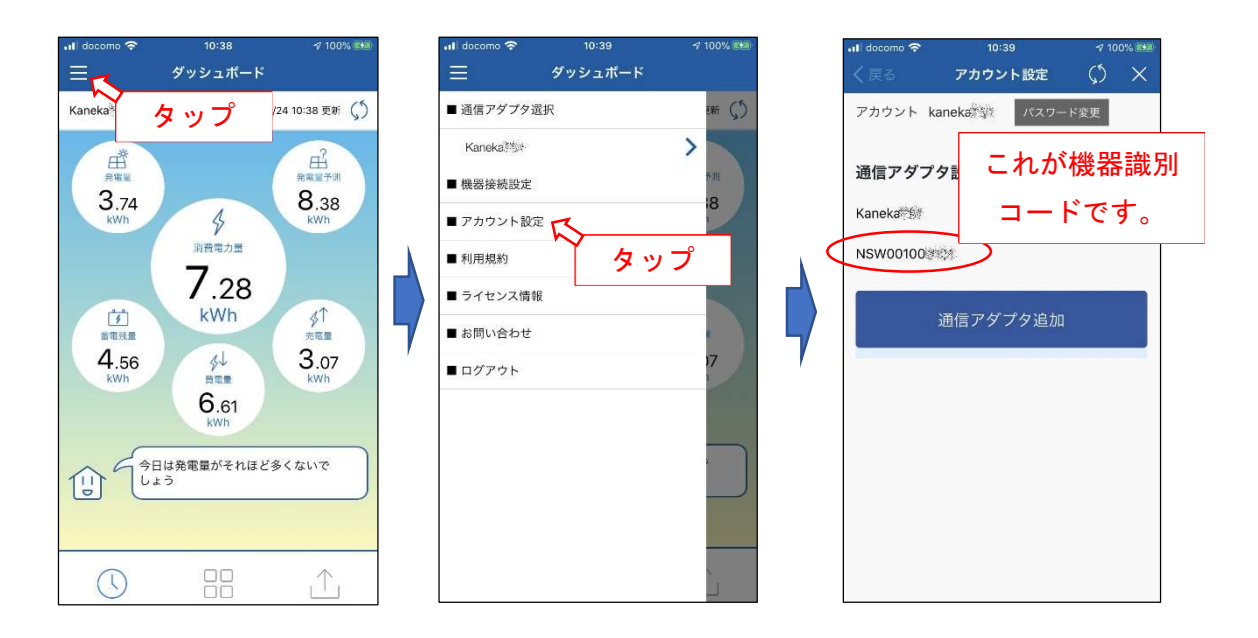

アカウント設定画面の写真(またはスクリーンショット画像)と、ご自宅に設置されている カネカ通信アダプタ裏面の機器識別コード部分の写真を撮影して提出してください。

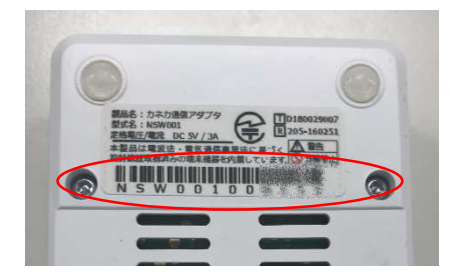

以上

## 疎通確認手順

カネカ EMS アプリを起動し、ダッシュボード(ログイン後に最初に表示される画面)で、 買電量が 0.00 や -.-- ではないことを確認して、画面の写真(またはスクリーンショット 画像)を撮影して提出してください。

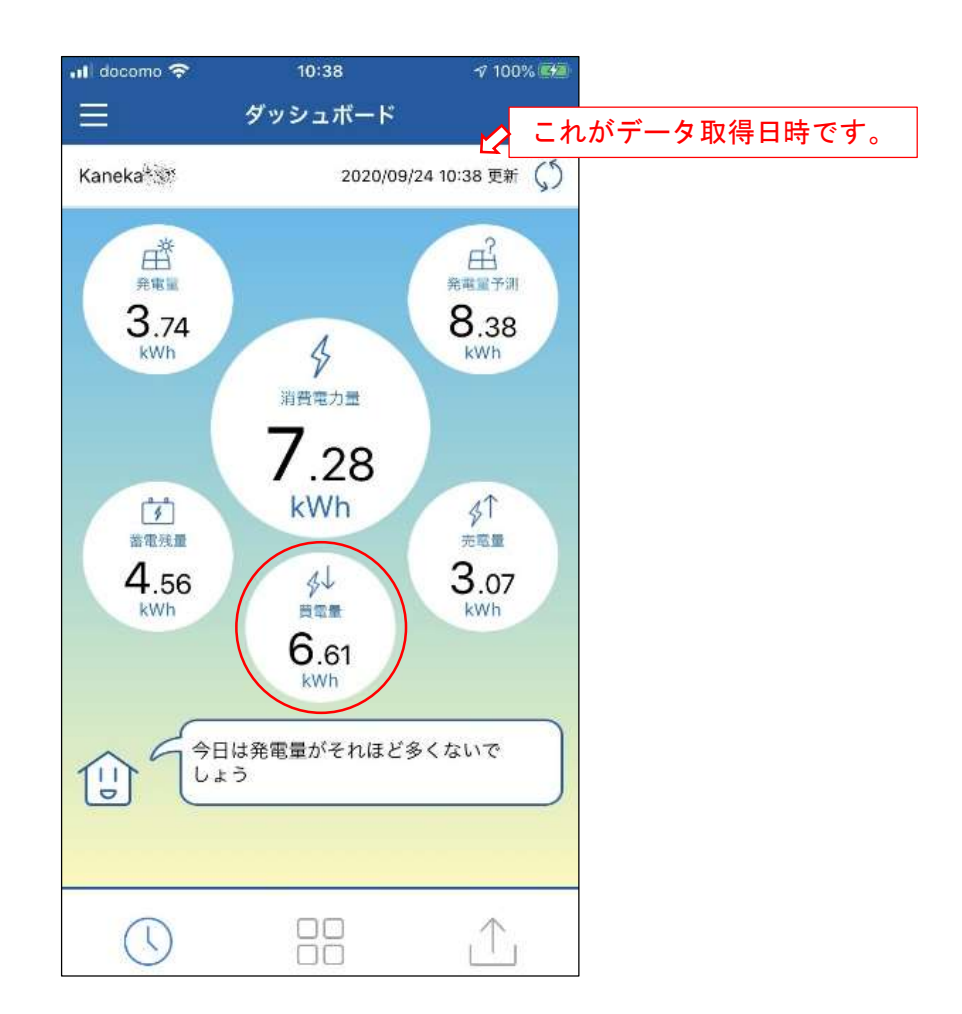

※ 発電量、売電量、蓄電残量は、疎通開始時刻や機器の状態によっては 0.00 や -.-- に なることがありますが、買電量に 0.01 以上の値が表示されていれば疎通しています。

以上